# ريغ مدختسم دوجو ةلااح Microsoft Outlook رەظُي ةحيحص

## المحتويات

<u>المقدمة</u> <u>المتطلبات الأساسية</u> <u>المكونات المستخدمة</u> <u>المشكلة</u> <u>الحل</u> <u>التحديث يدويا</u> <u>تحديث باستخدام البرنامج النصي</u>

### المقدمة

يصف هذا المستند مشكلة تمت مواجهتها في Microsoft Outlook حيث تظهر أيقونات "التواجد" للمستخدم معلومات غير صحيحة أو لا تظهر أي معلومات على الإطلاق. كما تم توفير حل للمشكلة.

# المتطلبات الأساسية

#### المتطلبات

توصي Cisco بأن تكون لديك معرفة بالمواضيع التالية:

- Microsoft Outlook 2010 و 2013
- تطبيق Jabber أو Jabber Cisco Unified Personal Communicator

#### المكونات المستخدمة

تستند المعلومات الواردة في هذا المستند إلى إصدارات البرامج والمكونات المادية التالية:

- تطبيق Microsoft Outlook 2010
- Cisco Jabber ل Windows، الإصدار x.9

تم إنشاء المعلومات الواردة في هذا المستند من الأجهزة الموجودة في بيئة معملية خاصة. بدأت جميع الأجهزة المُستخدمة في هذا المستند بتكوين ممسوح (افتراضي). إذا كانت شبكتك مباشرة، فتأكد من فهمك للتأثير المحتمل لأي أمر.

#### المشكلة

لا تظهر أيقونات "التواجد" للمستخدم في Microsoft Outlook معلومات، أو تظهر معلومات متقطعة، أو تظهر معلومات غير صحيحة.

# الحل

تأكد من ملء حقل **عناوين** الوكلاء لكل مستخدم إتصالات موحدة (UC)، وأن عنوان SIP يشير إلى عنوان الرسالة الفورية (IM) للمستخدم على Cisco Unified Presence (CUP). يجب تنسيق هذا ك:

#### :SIP

من Active Directory (AD)، قم بتحرير السمة لكل مستخدم UC لتحديث حقل proxyAddress بعنوان SIP للمستخدم. ويمكن القيام بذلك يدويا باستخدام ADSchemaWizard.exe المضمن مع أداة الإدارة المساعدة، أو من خلال برنامج نصي.

#### التحديث يدويا

يمكنك تحديث الحقل يدويا من **محرر السمات** المضمن مع AD 2008:

| 📴 Active Directory Users and Computers                                                                                                    |                                                                                                    |     |  |  |  |
|----------------------------------------------------------------------------------------------------|----------------------------------------------------------------------------------------------------|-----|--|--|--|
| File Action View Help                                                                                                    |                                                                                                    |     |  |  |  |
| ⇔ ⇒   2 📅   🐇 🗈   🗙 🗊 🧟 忌   🛛 🖬   🗞 🗞 🐨 🝸 🗾 🍇                                                                                                    |                                                                                                    |     |  |  |  |
| Active Directory Users and Co Image: Saved Queries                                                                                                    | omput Name Type Description                                                                                                    |     |  |  |  |
| <ul> <li>➡ dccomics.com</li> <li>➡ Builtin</li> <li>➡ Computers</li> <li>➡ Domain Controllers</li> <li>➡ endusers</li> <li>➡ Amit Sharma</li> <li>➡ Bojapa Avrame</li> </ul>                   | Bruno Van Turnhout Properties       Security       Password Replication       Dial-in       Objection         Published Certificates       Member Of       Password Replication       Dial-in       Objection       Objection | rct |  |  |  |
| <ul> <li>Bruno Van Turr</li> <li>⊕ Schristos Georg</li> <li>⊕ S Daniel rodrigue</li> <li>⊕ S German Mendiv</li> <li>⊕ S Jelena Ardalic</li> </ul>                                              | Attributes:       Attribute     Value       Prof     Multi-valued String Editor                                                                                                    | ×   |  |  |  |
| <ul> <li></li></ul>                                                                                                    | pro> Attribute: proxyAddresses<br>pro><br>pub Value to add:<br>pwc Add                                                                                                    |     |  |  |  |
| <ul> <li>Imponenting</li> <li>Imponenting</li> <li>Ritesh2 Space</li> <li>Imponentian</li> <li>Sara Sheridan</li> <li>Seppe Gielen</li> <li>Tijana Pejnovic</li> <li>Trad Tobeichet</li> </ul> | regi:<br>repli<br>repli<br>repli<br>repli<br>repli<br>repli                                                                                                    |     |  |  |  |

كما يمكن القيام بذلك باستخدام أي إصدار من AD من خلال الأداة المساعدة adsiedit.msc، والتي يتم تشغيلها من Start > Run على خادم AD.

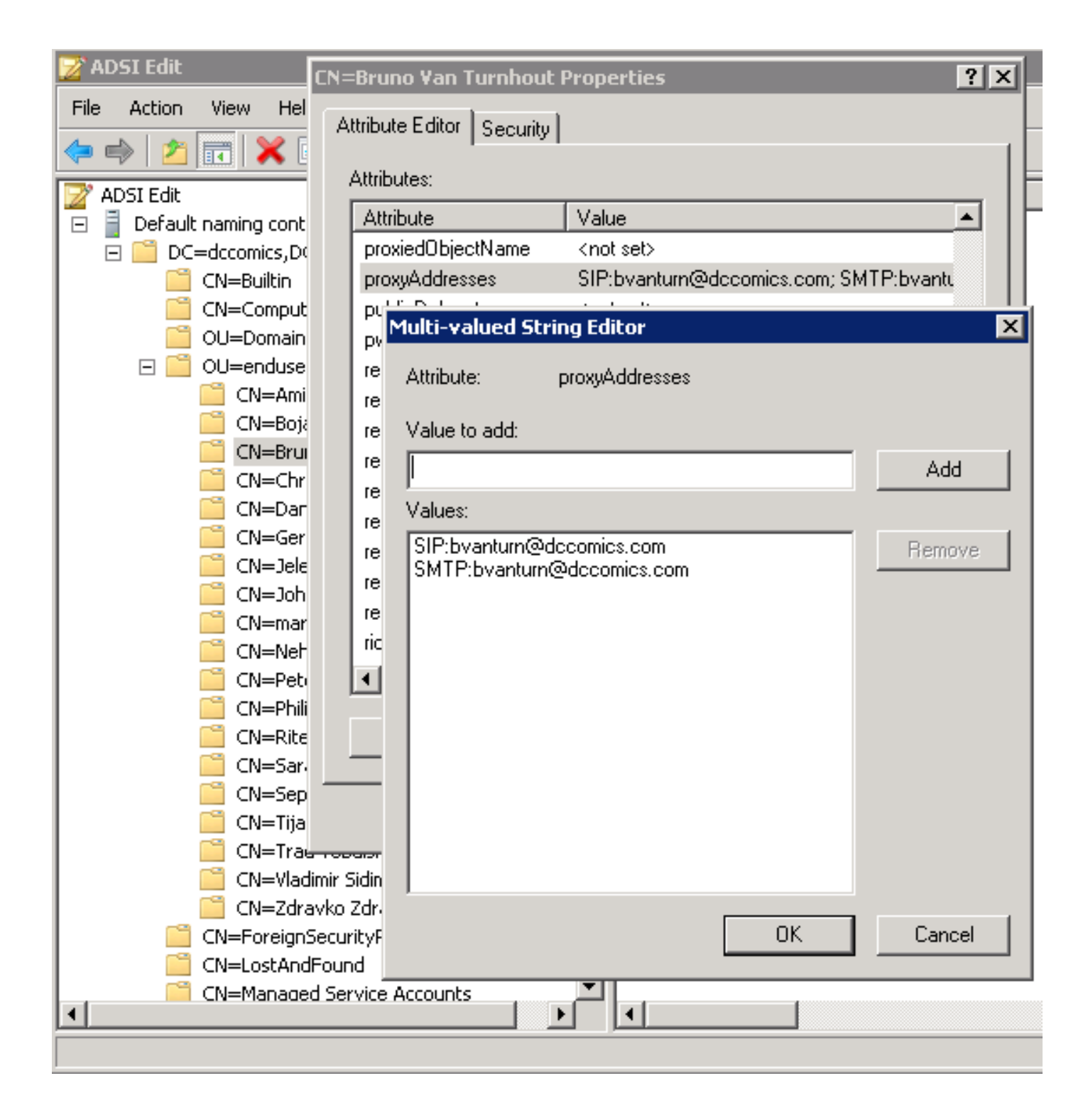

هناك طريقة أخرى لإكمال العملية من خلال إستخدام الأداة المساعدة ADSchemaWizard.exe، الموجودة في Cisco Jabber لحزمة إدارة Windows. تقوم هذه الأداة المساعدة بتحديث المستخدمين وتضيف حقل عنوان SIP. لا يقتصر ذلك على مستخدمي الاتصالات الموحدة فقط. قم بتشغيل الأداة المساعدة أولا باستخدام الخيار "إنشاء ملف إستيراد للاستيراد يدويا" للتأكد من رضاك عن التغييرات التي ينفذها المعالج في AD.

| enerate/Import<br>Generate LDIF<br>and/or import?        | uļuļu<br>cisco                  |
|----------------------------------------------------------|---------------------------------|
| WARNING!                                                 |                                 |
| Ensure that Active Directory is backed                   | up before preforming any import |
| Choose one of the following options                      |                                 |
| C Generate and import changes to Ac                      | tive Directory                  |
| <ul> <li>Generate import file to manually imp</li> </ul> | port                            |
|                                                          |                                 |
|                                                          |                                 |
|                                                          |                                 |
| Cancel                                                   | <back next=""></back>           |

بمجرد اكتمال العملية، افتح ملف **Idif** مع محرر وقم بمراجعة التغييرات المقترحة. تأكد من أن عناوين SIP بالتنسيق الصحيح (Presencedomain>@<SIP:<cupuserid>). إذا كنت راضيا عن التغييرات، قم بتشغيل المعالج مرة أخرى مع الخيار "إنشاء التغييرات واستيرادها إلى Active Directory"، أو قم باستيراد ملف **Idif** الذي تم إنشاؤه يدويا.

#### تحديث باستخدام البرنامج النصي

يمكنك أيضا تحديث الحقل باستخدام أدوات البرمجة النصية الخارجية. راجع وثائق الأدوات المساعدة للحصول على مزيد من المعلومات حول كيفية تنفيذ هذه المهمة.

بمجرد تحديث حقول **proxyAddress** في AD، يقوم خادم Microsoft Exchange بتحميل التغييرات وتحديث دفاتر العناوين. يحدث هذا تلقائيا، ولكنه قد يستغرق بعض الوقت. ارجع إلى مسؤول Microsoft Exchange إذا كان يجب الإسراع بذلك. لإكمال ذلك في بيئة معملية، على خادم Microsoft Exchange 2010، أستخدم أوامر PowerShell التالية:

تحديث قائمة العناوين العمومية:

Get-GlobalAddressList | Update-GlobalAddressList تحديث دفتر العناوين غير المتصل:

Get-OfflineAddressBook | Update-OfflineAddressBook إعلام "خادم Client Access" بوجود دفتر عناوين غير متصل محدث: Get-ClientAccessServer | Update-FileDistributionService

بمجرد اكتمالها، قم بإعادة تشغيل عميل Microsoft Outlook حتى يتم سحبه في المعلومات الجديدة. لتنزيل ملفات دفتر العناوين الجديدة، أختر **إرسال/إستقبال>مجموعات إرسال/إستقبال>تنزيل دفتر العناوين**.

| 0 📑 🤊                  | Ŧ    |                                 |                  |          |               |  |
|------------------------|------|---------------------------------|------------------|----------|---------------|--|
| File                   | Home | Send / Receive                  | Folder           | V        | iew           |  |
|                        |      | 8                               |                  |          |               |  |
|                        |      |                                 |                  |          |               |  |
| Send/Receive           |      |                                 | Show<br>Progress | Can<br>A | icel<br>II    |  |
|                        | 4    | 1 "All Accounts" Group          | I                |          |               |  |
| Favorites              |      | 2 "Bruno Van Turnhout" Only 🔰 🖡 |                  |          |               |  |
| 🖂 Inbo:                | 1    | Download Address <u>B</u> ook   |                  |          |               |  |
| 🔄 Dele                 | . 🔊  | Define Send/Receive Groups      |                  |          |               |  |
|                        | -    | <u>D</u> isable Scheduled Ser   | nd/Receive       |          | ks A <u>c</u> |  |
| A hupptum@decomics.com |      |                                 |                  |          |               |  |

بعد تحديث دفتر العناوين بشكل صحيح، تحقق من أن جهات الاتصال تحتوي على عنوان SIP الصحيح. أختر جهة اتصال، وقم بعرض **خصائص Outlook،** ومن علامة التبويب **عناوين البريد الإلكتروني،** تحقق من إدراج عنوان SIP الصحيح.

| Preferences                |                        |          |                                     |                |      |                          |   |
|----------------------------|------------------------|----------|-------------------------------------|----------------|------|--------------------------|---|
| test                       | Bruno Van<br>Available | Turnhout |                                     | *              | ×    |                          |   |
| Sent: Mon 12/17,           | Ę                      | 6 -      | E.                                  |                | ¥    |                          |   |
| To: 🛛 🗷 Bruno Van Turnhout |                        |          |                                     | Schedu         | ule  | a <u>M</u> eeting        | ] |
|                            |                        |          | 🤯 Add to Instant Messaging Contacts |                |      | stant Messaging Contacts |   |
|                            |                        |          | Add to Outlook Co <u>n</u> tacts    |                |      | utlook Co <u>n</u> tacts |   |
|                            |                        |          |                                     | <u>L</u> ook L | Jp ( | Outlook Contact          |   |
|                            |                        |          |                                     | Outloo         | ok F | Properties               |   |
|                            |                        |          |                                     |                |      | 6                        |   |

| 💶 Bruno Van Turnhout                                        | _ 🗆 X |
|-------------------------------------------------------------|-------|
| Bruno Van Turnhout                                          |       |
| General Organization Phone/Notes Member Of E-mail Addresses | 1     |
| E-mail addresses:                                           |       |
| SIP:bvanturn@dccomics.com<br>SMTP:bvanturn@dccomics.com     |       |
| Add to Contacts                                             |       |
| OK Cancel                                                   | Apply |

ةمجرتاا مذه لوح

تمجرت Cisco تايان تايانق تال نم قعومجم مادختساب دنتسمل اذه Cisco تمجرت ملاعل العامي عيمج يف نيم دختسمل لمعد يوتحم ميدقت لقيرشبل و امك ققيقد نوكت نل قيل قمجرت لضفاً نأ قظعالم يجرُي .قصاخل امهتغلب Cisco ياخت .فرتحم مجرتم اممدقي يتل القيفارت عال قمجرت اعم ل احل اوه يل إ أم اد عوجرل اب يصوُتو تامجرت الاذة ققد نع اهتي لوئسم Systems الما يا إ أم الا عنه يل الان الانتيام الال الانتيال الانت الما